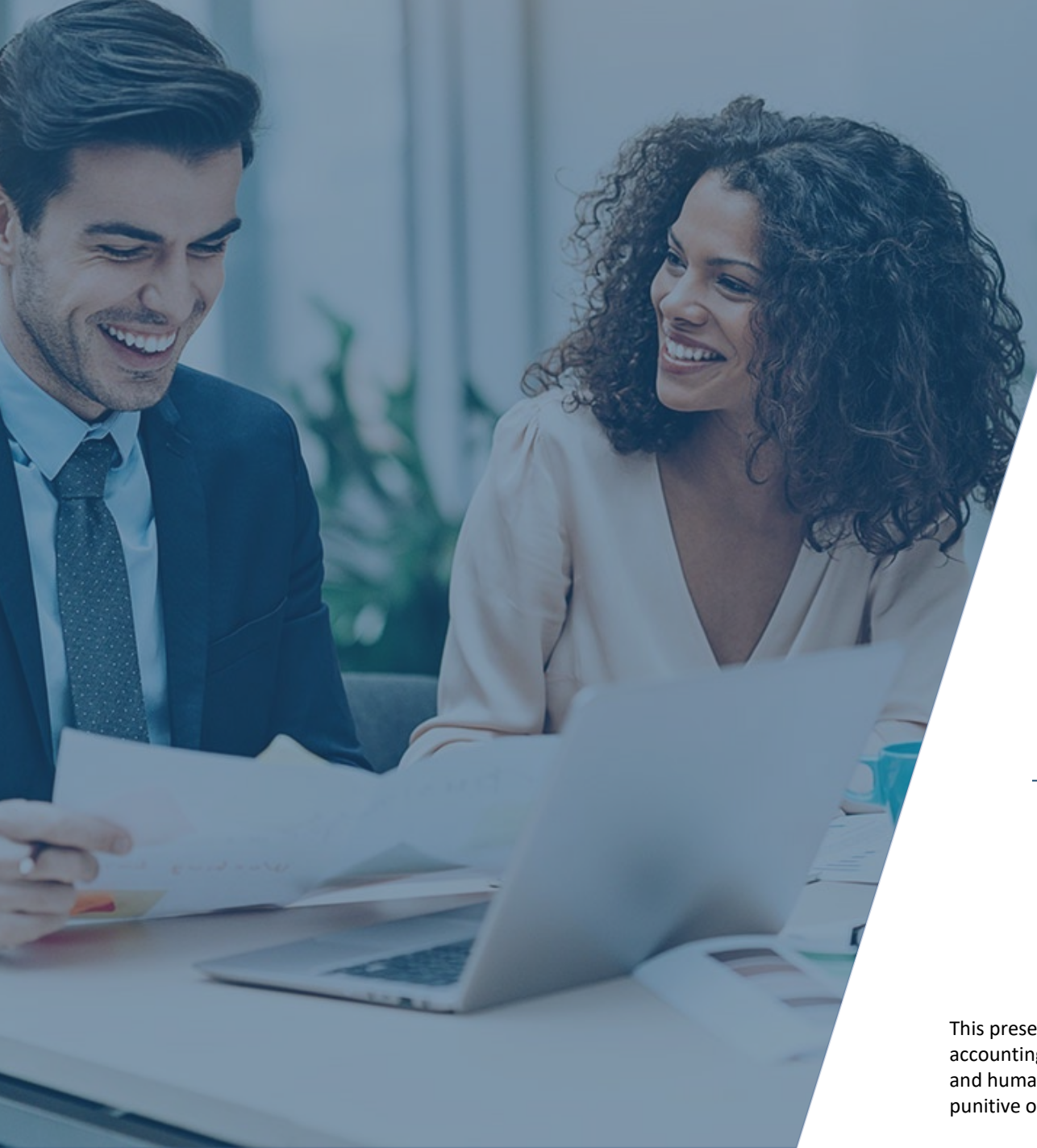

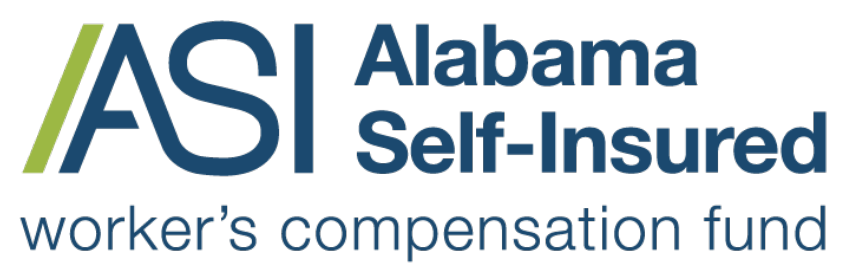

Sponsored by the Business Council of Alabama

## How to Order Loss Runs ASI Policy Portal

### **PRESENTED BY:**

The Alabama Self-Insured Worker's Compensation Fund

This presentation provides general information, and should not be construed as specific legal, HR, financial, insurance, tax or accounting advice. As with all matters of a legal or human resources nature, you should consult with your own legal counsel and human resources professionals. The FUND shall not be liable for any direct, indirect, special, consequential, incidental, punitive or exemplary damages in connection with the use by you or anyone of the information provided herein.

# Two Options for Loss Run Reports

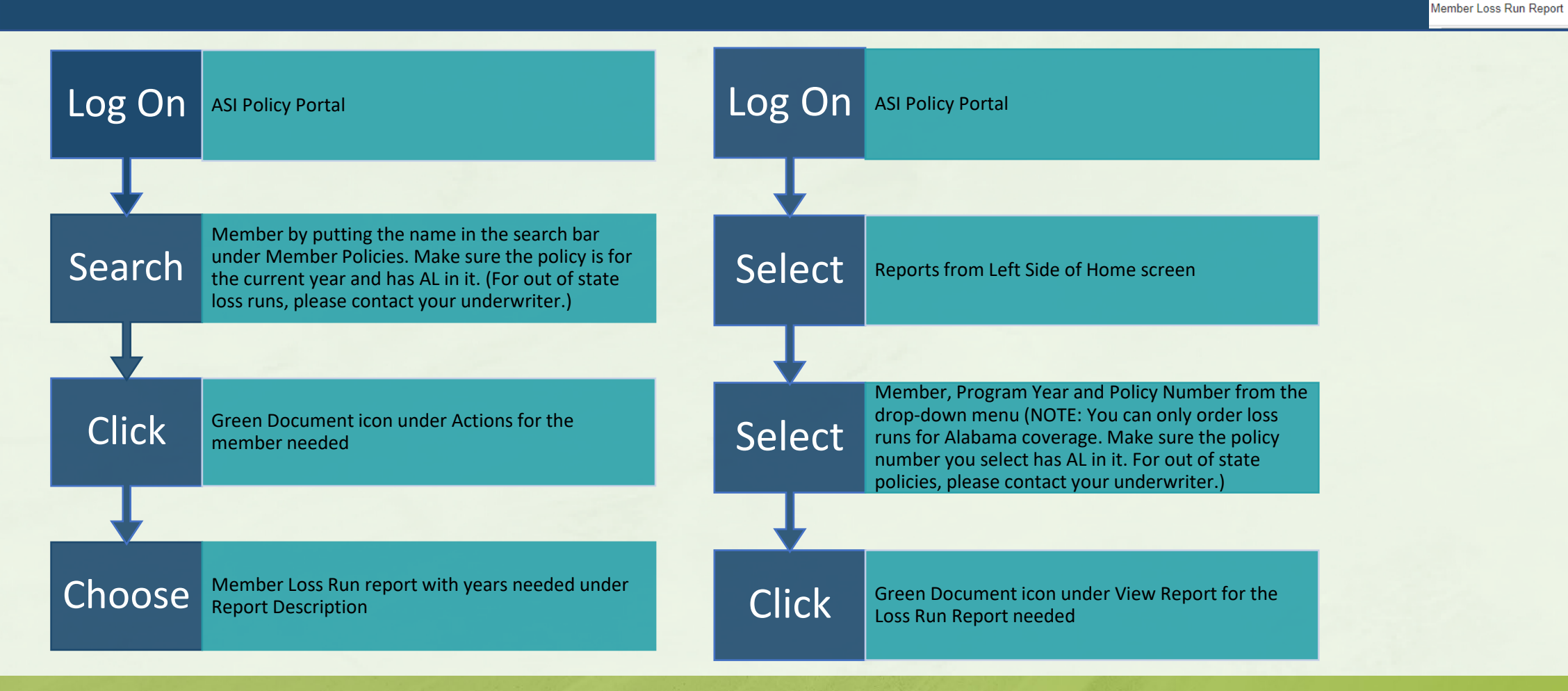

### How to Order Loss Runs

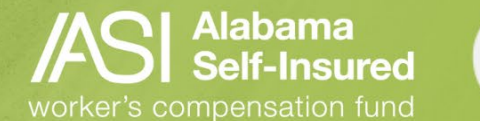

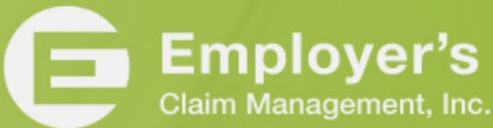

#### Q

Report Description

Member Coverage Document

Member Loss Run - All years from 2012 to current Member Loss Run - Current year plus five prior

## View and Download Loss Runs

|   | Click | Member Loss Run pdf                      |                                                                                                    |                                                                                                    |
|---|-------|------------------------------------------|----------------------------------------------------------------------------------------------------|----------------------------------------------------------------------------------------------------|
| 1 |       |                                          |                                                                                                    | 1<br>Alabama Self-Insured W                                                                                                    |
|   | View  | Loss Run Document                        | Workers' Compensation<br>Pipers Pets<br>For Policy Years From 20<br>Detail for All Claims Statu<br>Detail for Claims Greater<br>Employer: 105796<br><u>Member: 10</u><br>Policy Year: 2023<br>Written Contribution: | Workers' Compensation Loss Ex<br>Pipers Pets<br>For Policy Years From 2023 Through<br>Detail for All Claims Statuses<br>Detail for Claims Greater Than \$0<br>Employer: 105796 - Pipers |
|   |       |                                          |                                                                                                    | Member: 105796 - Pipu<br>Policy Year: 2023 Effective<br>Written Contribution: 3                                                                                                    |
|   | Click | Download icon in upper right-hand corner |                                                                                                    |                                                                                                    |
|   | +     |                                          |                                                                                                    |                                                                                                    |
|   | Save  | To desired folder on your PC             |                                                                                                    |                                                                                                    |

#### - 100% + 🗄 🖒

#### **Iorker's Compensation Fund**

perience Report h 2023

#### Pets

ers Pets

05/01/2022 - 01/01/2024 \$252 Earned Contribution:

\$48 Loss Ratio: 0.00% Claim Frequency: 0.00

Alabama Self-Insured

worker's compensation fund

### How to Order Loss Runs

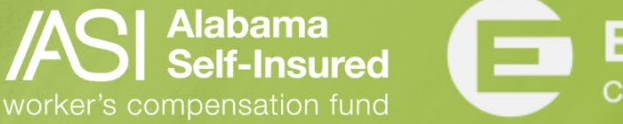

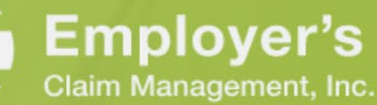

ē

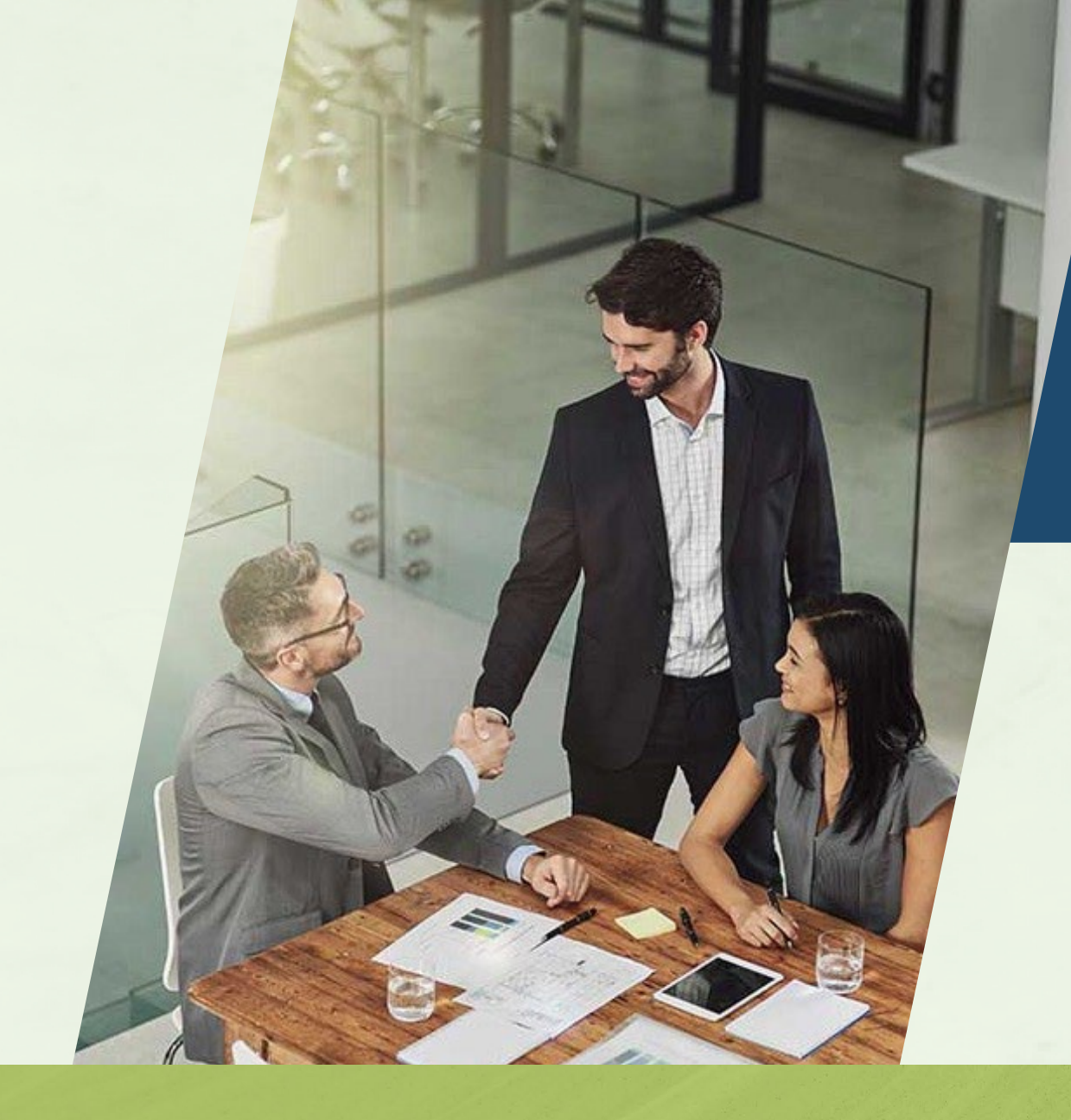

 You may retrieve your loss runs at any time.

### How to Order Loss Runs

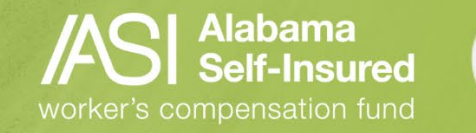

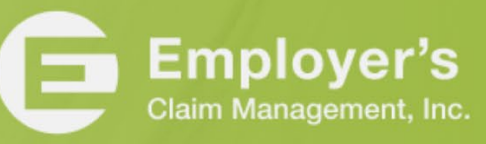

## Who We Are

### **The Fund**

- A committed team providing loss control, claim management and information services that help members develop and maintain successful programs.
- ✓ Focused on handling worksite safety and injury across the state.
- ✓ No other types of insurance, just workers' compensation in Alabama.
- ✓ We know the employees, employers, and the medical and legal community.

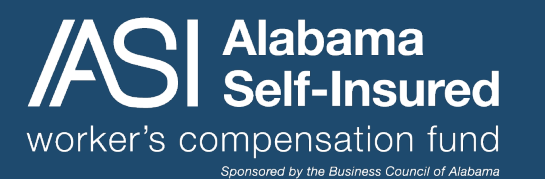

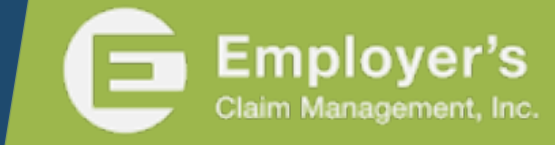